## **Microtik The Dude**

## Akwizycja danych z hostów z wykorzystaniem protokołu SNMP ( RouterOS / Windows)

**Protokół SNMP** (ang. Simple Network Managment Protocol) jest związany z procesem monitorowania systemów podłączonych do sieci, oraz zarządzania nimi. Protokół SNMP pozwala na wysyłanie żądań diagnostycznych do urządzeń znajdujących się w sieci, oraz pozwala na monitorowanie wielu parametrów jednocześnie. Urządzenie monitorujące jak i monitorowane muszą być wyposażone w oprogramowanie, które wysyła i odbiera informację SMNP.

Moduł serwera nosi nazwę **Agenta SNMP. Protokół SNMP** pracuje na porcie **TCP** i **UDP 161** Obecnie zdecydowana większość urządzeń podłączanych do sieci ma zaimplementowany protokół SNMP.

Poniżej zostaną przedstawione kolejne kroki konfiguracji środowiska opartego na narzędziu Microtik The Dude. Do celów testowych zostanie również zaprojektowana sieć złożona z wielu hostów.

Testy zostaną przeprowadzone na routerach wyposażonych w system RouterOS oraz w systemie Windows.

Ważne, aby wersje oprogramowania The Dude i Router OS były zgodne, gdyż w przeciwnym wypadku nie będzie możliwe nawiązanie połączenia.

## Mikrotik

W pierwszym kroku uruchamiamy protokół SNMP na routerze, który chcemy monitorować. Domyślnie ten protokół jest wyłączony. Bez tego protokołu program The Dude nie będzie mógł pobierać szczegółowych informacji dotyczących bieżącej konfiguracji urządzenia, lub odczytywać jego parametrów, np. temperatury, napięcia zasilania itp.

| 🐺 IP          | Þ         | ARP         |
|---------------|-----------|-------------|
| 🛫 IPv6        | $\square$ | Accounting  |
| MPLS          | Þ         | Addresses   |
| 🔀 Routing     | Þ         | DHCP Client |
| 🔯 System      | Þ         | DHCP Relay  |
| 🙅 Queues      |           | DHCP Server |
| Files         |           | DNS         |
| 🚊 Log         |           | Firewall    |
| RADIUS        |           | Hotspot     |
| 🔀 Tools       | Þ         | IPsec       |
| 🔤 New Termin  | hal       | Kid Control |
| 💷 LoRa        |           | Neighbors   |
| 🚸 Dot 1X      |           | Packing     |
| 🔘 Dude        | $\square$ | Pool        |
| 💻 KVM         |           | Routes      |
| 🔀 📔 Make Supo | ut.rif    | SMB         |
| 🔏 🖭 Manual    |           | SNMP        |
| ⊆ 🔘 New WinBo | x         | Services    |

| SNMP Settings    |                 |             |
|------------------|-----------------|-------------|
|                  | Enabled         | ОК          |
| Contact Info:    |                 | Cancel      |
| Location:        | 192.168.1.199   | Apply       |
| Engine ID:       | ▼               | Communities |
| Trap Target:     |                 |             |
| Trap Community:  | public <b>T</b> |             |
| Trap Version:    | 1               |             |
| Trap Generators: | temp-exception  |             |
| Trap Interfaces: | <b></b>         |             |
| Src. Address:    | ::              |             |

W konfiguracji podajemy adres IP urządzenia, które będzie odbierać zdarzenia typu TRAP. Urządzenia które przesyłają komunikaty protokołem SNMP powinny mieć taką samą nazwę Trap Community, zwykle przyjmuje się że jest to nazwa "public".

Następnie sprawdzamy, jaki mamy adres IP ustawiony na routerze, będzie potrzeby do konfiguracji klienta The Dude.

| A  | ddress List                                                          |             |           |          |
|----|----------------------------------------------------------------------|-------------|-----------|----------|
| ŀ  | $\bullet = \checkmark \  \  \square \  \  \  \  \  \  \  \  \  \  \$ |             |           | Find     |
| E  | Address 🛆                                                            | Network     | Interface | <b>•</b> |
|    | + 192.168.1.240/24                                                   | 192.168.1.0 | ether1    |          |
| L  |                                                                      |             |           |          |
| L. |                                                                      |             |           |          |
| L. |                                                                      |             |           |          |
|    |                                                                      |             |           |          |
| 1  | item                                                                 |             |           |          |

Na koniec włączamy serwer Dude w routerze:

| 🔇 Dude 🛛 🔿                                                                                                    | Charts        |
|----------------------------------------------------------------------------------------------------|---------------|
| 💻 KVM                                                                                                    | Devices       |
| Nake Supout.rif                                                                                                    | Functions     |
| 🖾 Manual                                                                                                    | Links         |
| 🔘 New WinBox                                                                                                    | Mibs          |
| 🛃 Exit                                                                                                    | Network Maps  |
|                                                                                                    | Networks      |
| < Comparison of the second second sec | Notifications |
|                                                                                                    | Probes        |
|                                                                                                    | RouterOS Info |
|                                                                                                    | SNMP Profiles |
|                                                                                                    | Server Config |
|                                                                                                    | Services      |
|                                                                                                    | Settings      |
|                                                                                                    | Syslog Rules  |

| Dude Settings        |        |
|----------------------|--------|
| Enabled              | ОК     |
| Data Directory: dude | Cancel |
| Status: running      | Apply  |
|                      |        |

Uruchamiamy klienta The Dude, i podajemy adres IP Routera z działającym serwerem Dude:

| ١                                 | not connected - The Dude 6.48.2 | _ 🗆 ×                             |
|-----------------------------------|---------------------------------|-----------------------------------|
| Preferences Help                  |                                 | HotSpot Controllers -> <u>www</u> |
|                                   | Server: 192.168.1.240           | Connect                           |
|                                   | Port: 8291                      | Save                              |
|                                   | User Name: admin                | Remove                            |
|                                   | Password:                       |                                   |
|                                   | Remember Password               | -                                 |
|                                   | Comment:                        |                                   |
|                                   | <i>M</i>                        |                                   |
|                                   | Address Z User Name Comment     |                                   |
|                                   |                                 |                                   |
|                                   |                                 |                                   |
|                                   |                                 |                                   |
|                                   |                                 |                                   |
|                                   | <                               | >                                 |
|                                   |                                 |                                   |
|                                   |                                 |                                   |
|                                   |                                 |                                   |
| Client: rx 1.47 kbps / tx 789 bps | dude not enabled                |                                   |

Jeśli serwer działa, to po chwili zostanie nawiązane połączenie:

| -     |                                          | admin@192.168.1.240 - The Dude 6.46.2         |                 | ×                              |
|-------|------------------------------------------|-----------------------------------------------|-----------------|--------------------------------|
| 8     | Preferences Help                         |                                               | TIK ROUTERS AND | Wireless -> ww                 |
| #4    | 🗃 csu 🍤 🖙 Settings                       |                                               |                 |                                |
| Conte | ts /                                     | 🕂 🕂 🖻 💼 🙆 🗘 🍋 Settings Discover 🔹 Tools 🏟 🍾 🖓 | Layer: links    | <ul> <li>Zoom: 100%</li> </ul> |
|       | 9 004 004 004 004 004 004 004 004 004 00 |                                               | Lajer: Pris     | • 200m 100% .                  |

Jeśli chcemy wyszukać urządzenia znajdujące się w pobliżu, wybieramy opcję "Discover",

i podajemy, w jakiej sieci chcemy szukać hostów:

| Device Discovery                                                           | ×        |
|----------------------------------------------------------------------------|----------|
| General Services Device Types Advanced                                     | Discover |
| Enter subnet number you want to scan for devices                           | Cancel   |
| Scan Networks: 192.168.1.0/24 🗢                                            |          |
| Agent: default                                                             |          |
| Add Networks To Auto Scan                                                  |          |
| Black List:                                                                |          |
| Device Name Preference: DNS, SNMP, NETBIOS, IP                             |          |
| Discovery Mode:      fast (scan by ping)      reliable (scan each service) |          |
| Recursive Hops: 0                                                          |          |
| Layout Map After Discovery Complete                                        |          |
|                                                                            |          |
|                                                                            |          |

Rozpocznie się proces skanowania, po zakończeniu którego pojawią się ikony hostów wraz z połączeniami.

| <b>e</b>                              |                                | ad            | min@192.168.1.240 - | The Dude 6.48.2 |             | - • ×          |
|---------------------------------------|--------------------------------|---------------|---------------------|-----------------|-------------|----------------|
| Preferences Help                      |                                |               |                     |                 |             | CONTROL -> WWW |
|                                       | - Local                        |               |                     |                 |             |                |
|                                       |                                | Collins       | Discours Tools      | 6 N N           | Lavar: Joka | * Zoon: 100% * |
| Contents /                            |                                |               |                     |                 |             |                |
| H Chefs                               |                                |               |                     |                 |             |                |
| Chat                                  |                                |               |                     |                 |             |                |
| Devices                               | UBUNTU                         |               |                     |                 |             |                |
| THE CONTRACT                          |                                |               |                     |                 |             |                |
| E Hater Adjace                        |                                |               |                     |                 |             |                |
| E Linka                               |                                |               |                     |                 |             |                |
| Elles.                                | DANE                           |               |                     |                 |             |                |
| ET Mb Nodes                           |                                |               |                     |                 |             |                |
| C E Network Mane                      |                                |               |                     |                 |             |                |
| E Local                               |                                |               |                     |                 |             |                |
| Metworks .                            | deanca.neaboot.server          |               |                     |                 |             |                |
| Notifications                         |                                |               |                     |                 |             |                |
| Panels                                |                                |               |                     |                 |             |                |
| admin :##:192.1                       |                                |               |                     |                 |             |                |
| Probes                                |                                |               |                     |                 |             |                |
| E Root                                |                                |               |                     |                 |             |                |
| O Services                            |                                |               |                     |                 |             |                |
| Tools 1                               |                                |               |                     |                 |             |                |
|                                       |                                |               |                     |                 |             |                |
|                                       |                                |               |                     |                 |             |                |
|                                       |                                |               |                     |                 |             |                |
|                                       |                                |               |                     |                 |             |                |
|                                       |                                |               |                     |                 |             |                |
|                                       |                                |               |                     |                 |             |                |
|                                       |                                |               |                     |                 |             |                |
|                                       |                                |               |                     |                 |             |                |
|                                       |                                |               |                     |                 |             |                |
| DAME                                  |                                |               |                     |                 |             |                |
|                                       |                                |               |                     |                 |             |                |
| shelts wheat sees at                  |                                |               |                     |                 |             |                |
|                                       |                                |               |                     |                 |             |                |
|                                       |                                |               |                     |                 |             |                |
|                                       |                                |               |                     |                 |             |                |
|                                       | acaroine 192 158 1 45 (1021    |               |                     |                 |             |                |
| Class or 6 69 khos / tr 243 hos       | man a Ohos (he Ohos            | connected     |                     |                 |             |                |
| pomere. In louis hope / dt 243 bps  3 | er ver live o specie or of Dps | CONTRACTOR OF |                     |                 |             |                |

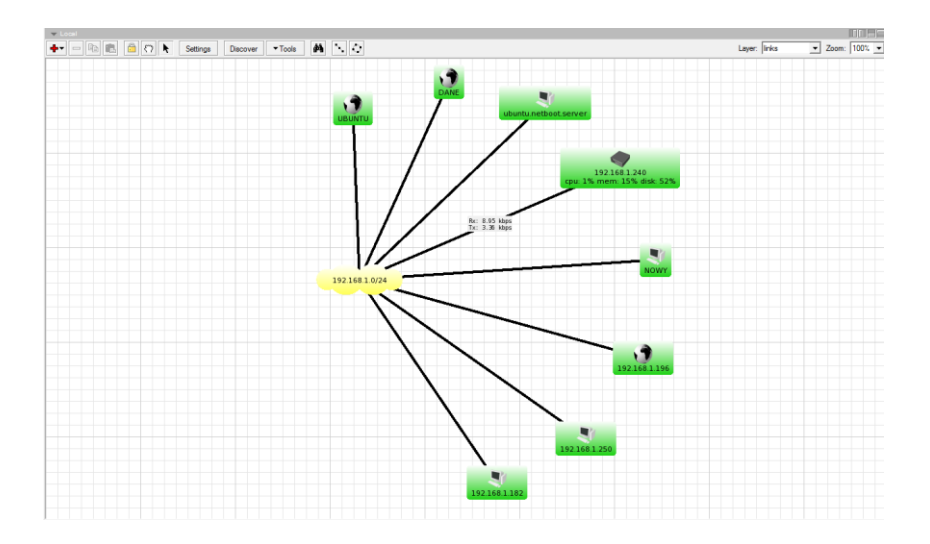

Po najechaniu myszką na hosta, może zobaczyć aktualne parametry hosta, które są na bieżąco aktualizowane:

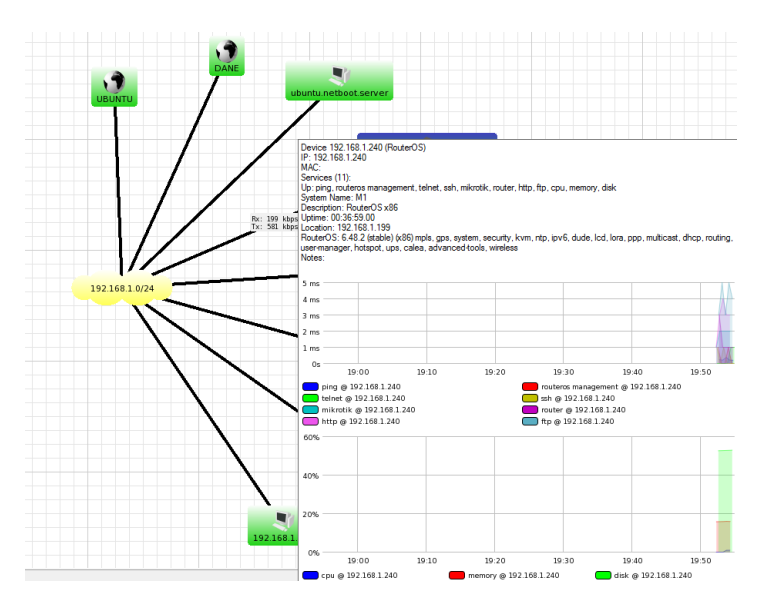

Jeśli chcemy sprawdzić, jakie usługi są uruchomione na danej maszynie, klikamy w ikonę hosta, i w wybieramy pozycję "Services".

| ۲  |          |                  |                       | 192.168.1.240 - Devic | e                   | _ 🗆                       |
|----|----------|------------------|-----------------------|-----------------------|---------------------|---------------------------|
| Ge | eneral F | Polling Services | Outages Snmp RouterOS | History Tools         |                     | Ok                        |
|    |          |                  |                       |                       |                     | Casaal                    |
|    | •        |                  | X 🗀 🕅 😅 CSV           | Discover              | Status:   all 💌 🛄 🖤 | Cancer                    |
|    | T        | vpe 🗸            | Problem               | Notes                 |                     | Apply                     |
|    | q        | 5U<br>           |                       |                       |                     |                           |
|    | F G      | SK.              |                       |                       |                     | Notes                     |
|    | ► ht     | tp               |                       |                       |                     | Remove                    |
|    | • m      | emory            |                       |                       |                     |                           |
|    | ► m      | ikrotik          |                       |                       |                     | <ul> <li>Tools</li> </ul> |
|    | r pi     | ng               |                       |                       |                     |                           |
|    |          | uteros manage    |                       |                       |                     | Heprobe                   |
|    | SS       | h                |                       |                       |                     | Ack                       |
|    | ► te     | Inet             |                       |                       |                     | Lines                     |
|    |          |                  |                       |                       |                     | Unack                     |
|    |          |                  |                       |                       |                     | Reboot                    |
|    |          |                  |                       |                       |                     | Recorde                   |
|    |          |                  |                       |                       |                     | Theorem                   |
|    |          |                  |                       |                       |                     |                           |
|    |          |                  |                       |                       |                     |                           |

Istnieje również możliwość modyfikacji podglądu informacji wyświetlany na ikonie hosta, przez konfigurację parametrów etykiety. Aby przejść do tych ustawień, klikamy prawym przyciskiem na ikonie hosta, i wybieramy "Appearance":

|                  |          | /               |   |
|------------------|----------|-----------------|---|
| 19°<br>cpu: 1% m | 000      | Settings        |   |
|                  |          | Appearance      |   |
|                  | 2        | Tools           | • |
|                  |          | Reprobe         |   |
|                  |          | Ack             |   |
|                  |          | Unack           |   |
|                  |          | Upgrade         | + |
|                  |          | Force Upgrade   | + |
|                  | <u> </u> | Notes           |   |
|                  | -        | Remove          |   |
|                  |          | Select Adjacent |   |

a następnie edytujemy pole Label:

| 🧶 [Device.Name]         | [device_performance()][Device.ServicesDown] –                                             | □ ×    |
|-------------------------|-------------------------------------------------------------------------------------------|--------|
| General Image           |                                                                                           | Ok     |
| Type:                   | item                                                                                      | Cancel |
| Item Type:              | device                                                                                    | Apply  |
|                         | Map specific values of following settings are used for<br>this item if not specified here | Remove |
|                         | ▼Insert Variable Insert Oid Functions                                                     |        |
| Label:                  | [Device.Name]<br>[device_performance()][Device.ServicesDown]                              |        |
| Label Refresh Interval: | default                                                                                   |        |
| Unknown:                | ▼                                                                                         |        |
| Up:                     | <b>•</b>                                                                                  |        |
| Down Partial:           |                                                                                           |        |
| Down Complete:          |                                                                                           |        |
| Acked:                  | · · · · · · · · · · · · · · · · · · ·                                                     |        |
| Shape:                  | ·                                                                                         |        |
| Font:                   | •                                                                                         |        |
|                         |                                                                                           |        |

Każdy wiersz, to pojedyncza informacja wyświetlana na ikonie hosta.

Nowe pozycje można dodawać, wciskając przycisk "Insert Variable", np. nazwę użytkownika:

| 🔘 [Dev                                                                         | vice.Name                                                                                                    | Device.Ad                                                                                                    | ldressesColumn                                                                                                    | ı                                                               | )own][          | - 🗆 | ×                             |
|--------------------------------------------------------------------------------|----------------------------------------------------------------------------------------------------|----------------------------------------------------------------------------------------------------|----------------------------------------------------------------------------------------------------|-----------------------------------------------------------------|-----------------|-----|-------------------------------|
| General                                                                        | Image                                                                                                    | Device.Fir                                                                                                    | stDnsName                                                                                                    |                                                                 |                 |     |                               |
|                                                                                | Terr                                                                                                    | Device.Dn                                                                                                    | IsNamesComm                                                                                                    | aList                                                           |                 |     |                               |
|                                                                                | Type:                                                                                                    | Device.Dn                                                                                                    | isNamesColum                                                                                                    | n                                                               |                 |     | ancel                         |
|                                                                                | Item Type:                                                                                                    | Device.Lo                                                                                                    | okup                                                                                                    |                                                                 |                 |     | pply                          |
|                                                                                |                                                                                                    | Device.Lo                                                                                                    | okupinterval                                                                                                    |                                                                 |                 | Re  | move                          |
|                                                                                |                                                                                                    | Device.Fir                                                                                                    | stiviacAddress                                                                                                    | mmalist                                                         |                 |     |                               |
|                                                                                |                                                                                                    | Device.M                                                                                                    | acAddressesCol                                                                                                    | lump                                                            |                 | _   | 1                             |
|                                                                                |                                                                                                    | Device M                                                                                                    | ack ook un                                                                                                    | lumn                                                            | <u> </u>        | -   | -                             |
|                                                                                | Label:                                                                                                    | Device Us                                                                                                    | erName                                                                                                    |                                                                 | Down]           | •   | -                             |
|                                                                                |                                                                                                    | Device Pa                                                                                                    | ssword                                                                                                    |                                                                 |                 |     |                               |
|                                                                                |                                                                                                    | Device.Tv                                                                                                    | ne                                                                                                    |                                                                 | ~               |     |                               |
|                                                                                |                                                                                                    | Device.Cu                                                                                                    | istomField1                                                                                                    |                                                                 |                 |     | -                             |
| Label Ref                                                                      | resh Interval:                                                                                                    | Device.Cu                                                                                                    | istomField2                                                                                                    |                                                                 | 3h 12h          | -   | -                             |
|                                                                                | Unknown:                                                                                                    | Device.Cu                                                                                                    | istomField3                                                                                                    |                                                                 |                 | -   |                               |
|                                                                                | Un                                                                                                    | Device.Se                                                                                                    | rvicesCount                                                                                                    |                                                                 | -               | -   |                               |
|                                                                                | Deurs Deuts I                                                                                                    | Device.Sta                                                                                                    | itus                                                                                                    |                                                                 |                 |     | -                             |
|                                                                                | Down Partial:                                                                                                    | Device.Se                                                                                                    | rvicesUnknown                                                                                                    |                                                                 |                 |     | -                             |
| Dor                                                                            | wn Complete:                                                                                                    | Device.Se                                                                                                    | rvicesUp                                                                                                    |                                                                 |                 | •   | •                             |
|                                                                                | Acked:                                                                                                    | Device.Se                                                                                                    | rvicesUnstable                                                                                                    |                                                                 |                 | •   |                               |
|                                                                                | Shape:                                                                                                    | Device.Se                                                                                                    | rvicesDown                                                                                                    |                                                                 |                 | •   | -                             |
|                                                                                |                                                                                                    | Device.Se                                                                                                    | rvicesAcked                                                                                                    |                                                                 |                 |     | -                             |
|                                                                                | Fort                                                                                                    | Device.Se                                                                                                    | rvicesUnknown                                                                                                    | Count                                                           |                 | •   |                               |
|                                                                                | i ont.                                                                                                    | Device.Se                                                                                                    | rvicesUpCount                                                                                                    |                                                                 |                 |     |                               |
|                                                                                |                                                                                                    | Device.Se                                                                                                    | rvicesUnstableC                                                                                                    | Count                                                           |                 |     |                               |
|                                                                                |                                                                                                    | Device.Se                                                                                                    | rvicesDownCou                                                                                                    | int                                                             |                 |     | -                             |
| [Device.N                                                                      | lame][de                                                                                                    | evice_perfor                                                                                                    | mance()][[                                                                                                    | Device.Servi                                                    | cesDown]        | [ – |                               |
| [Device.N<br>eneral Image                                                      | lame][de<br>;<br>Type: iten                                                                                                    | evice_perfor                                                                                                    | mance()][[                                                                                                    | Device.Servio                                                   | cesDown]        | [   | Ok<br>Cance                   |
| [Device.N<br>eneral Image<br>Item                                              | lame][de<br>                                                                                                    | evice_perfor                                                                                                    | mance()][[                                                                                                    | Device.Servio                                                   | cesDown]        | [ – | Ok<br>Cance<br>Apply          |
| [Device.N<br>eneral Image<br>Item                                              | lame][de<br>Type: iten<br>Type: dev<br>Ma                                                                                                    | evice_perfor                                                                                                    | mance()][[                                                                                                    | Device.Servio<br>ettings are used f                             | cesDown]        | [ — | Ok<br>Cance<br>Apply<br>Remov |
| [Device.N<br>eneral Image<br>Item                                              | lame][de<br>Type: iten<br>Type: dev<br>Ma                                                                                                    | evice_perfor                                                                                                    | mance()][[<br>of following se                                                                                                    | Device.Servie                                                   | cesDown]        | [   | Ok<br>Cance<br>Apply<br>Remov |
| [Device.N<br>eneral Image<br>Item                                              | lame][de<br>Type: iten<br>Type: dev<br>Ma<br>this                                                                                                    | evice_perfor<br>n<br>tice<br>p specific values<br>item if not speci<br>Insert Variable                                                                           | mance()][[<br>of following se<br>fied here                                                                                               | Device.Servio                                                   | cesDown]        | [ – | Ok<br>Cance<br>Apply<br>Remov |
| [Device.N<br>eneral Image<br>Item                                              | lame] [de<br>Type: iten<br>Type: dev<br>Label: [D<br>[d                                                                                                    | evice_perfor<br>n<br>ice<br>p specific values<br>item if not speci<br>item if not speci<br>lnsert Variable<br>evice . Name ]<br>evice _ Derfo:<br>evice . UserNi | mance()][[<br>of following se<br>fied here<br>Insert Oid<br>rmance()][]                                                                  | Device.Servio<br>ettings are used f<br>Functions<br>Device.Serv | or<br>icesDown] | [   | Ok<br>Cance<br>Apply<br>Remov |
| [Device.N<br>eneral Image<br>Item                                              | lame][dd<br>Type: iten<br>Type: dev<br>Ma<br>this<br>Label: [D<br>[D<br>[D                                                                                                    | evice_perfor<br>ice<br>p specific values<br>item if not specific<br>lnsert Variable<br>evice_Name]<br>evice_UserNot<br>default                                   | mance()][[<br>of following se<br>fied here<br>Insert Oid<br>mance()][[<br>ame]]                                                          | Device.Servio                                                   | or<br>icesDown] | [   | Ok<br>Cance<br>Apply<br>Remov |
| [Device.N<br>eneral Image<br>Item                                              | lame] [dd<br>Type: iten<br>Type: dev<br>Ma<br>this<br>Label: [D<br>[d<br>[D<br>]<br>[d<br>]                                                                                                    | evice_perfor<br>ice<br>p specific values<br>item if not speci<br>lnsert Variable<br>evice_Name]<br>evice_UserNi<br>evice_UserNi                                  | mance()][[<br>; of following se<br>fied here<br>[Insert Oid<br>[mance()][]<br>ame]                                                       | Device.Servio<br>ettings are used f<br>Functions<br>Device.Serv | or<br>icesDown] |     | Cance<br>Apply<br>Remov       |
| [Device.N<br>eneral Image<br>Item                                              | Iame] [de<br>Type: iten<br>Type: dev<br>Label: [D<br>[d<br>[D]<br>[d]                                                                                                    | evice_perfor<br>ice<br>p specific values<br>item if not speci<br>lnset Variable<br>evice_perfor<br>evice_UserNi<br>evice_UserNi<br>defaul                        | mance()][[<br>of following se<br>hed here<br>[Insert Oid<br>mance()][]<br>ame]                                                           | Device.Servio<br>ettings are used f<br>Functions<br>Device.Serv | or<br>icesDown] | [   | Cance<br>Apply<br>Remov       |
| [Device.N<br>eneral Image<br>Item<br>bel Refresh Ir<br>Unk                     | lame] [dd<br>Type: iten<br>Type: dev<br>the<br>Label: [D<br>Label: def<br>terval: def<br>trown:                                                                                                    | evice_perfor                                                                                                    | mance()][[<br>of following se<br>fied here<br>[Insert Oid<br>mance()][]<br>t<br>t                                                        | Device.Servic<br>ettings are used f<br>Functions<br>Device.Serv | or<br>icesDown] | [   | Ok<br>Cance<br>Apply<br>Remov |
| [Device.N<br>eneral Image<br>Item<br>bel Refresh Ir                            | lame] [dd<br>Type: iten<br>Type: dev<br>this<br>Label: [D<br>[D<br>[D<br>[D<br>[D]<br>(D)<br>(D)<br>(D)<br>(D)<br>(D)<br>(D)<br>(D)<br>(D)                                                                                                    | evice_perfor                                                                                                    | mance()][[<br>of following se<br>fied here<br>Insert Oid<br>mance()][]<br>t<br>t                                                         | Device.Servic<br>ettings are used f<br>Functions<br>Device.Serv | or<br>icesDown] | [   | Cance<br>Apply<br>Remov       |
| [Device.N<br>eneral Image<br>Item<br>bel Refresh Ir<br>Unk<br>Down             | lame] [de<br>Type: iten<br>Type: dev<br>Ma<br>this<br>Label: [D<br>[d<br>[d<br>[d<br>[d<br>[d<br>[d<br>[d<br>[d<br>[d<br>[d                                                                                                    | evice_perfor<br>ice<br>p specific values<br>item if not specific<br>item if not specific<br>evice . Name ]<br>evice . UserNi<br>evice . UserNi<br>default        | mance()][[<br>of following se<br>fied here<br>[Insert Oid<br>mance()][[<br>ame]]                                                         | ettings are used f<br>Functions<br>Device.Serv                  | or<br>icesDown] | [   | Cance<br>Apply<br>Remov       |
| [Device.N<br>eneral Image<br>Item<br>bel Refresh Ir<br>Unk<br>Down<br>Down Cor | Iame] [dd<br>Type: iten<br>Type: iten<br>Type: dev<br>Ma<br>this<br>Label: [D<br>[d<br>[d<br>[d<br>[d<br>[d<br>[d<br>[d<br>[d<br>[d<br>[d                                                                                                    | evice_perfor                                                                                                    | mance()][[<br>of following se<br>fied here<br>[Insert Oid<br>mance()][]<br>t<br>t<br>t<br>t<br>t<br>t<br>t                               | ettings are used f Functions Device.Serv 1m 5m 15m              | or<br>icesDown] | [   | Ok<br>Cance<br>Apply<br>Remov |
| [Device.N<br>eneral Image<br>Item<br>bel Refresh Ir<br>Unk<br>Down<br>Down Cor | lame] [dd<br>Type: iten<br>Type: dev<br>I Type: dev<br>Label: [d<br>Label: [d<br>Label: [d<br>Partial: [mplete: ]<br>Acked: [                                                                                                    | evice_perfor                                                                                                    | mance()][[<br>of following se<br>fied here<br>[Insert Oid<br>mance()][]<br>t<br>t<br>t<br>t<br>t<br>t<br>t<br>t<br>t<br>t<br>t<br>t<br>t | ettings are used f Functions Device.Serv Im 5m 15m              | or<br>icesDown] | [   | Ok<br>Cance<br>Apply<br>Remov |
| [Device.N<br>eneral Image<br>Item<br>bel Refresh Ir<br>Unk<br>Down<br>Down Cor | lame] [dd                                                                                                    | evice_perfor<br>ice<br>p specific values<br>item if not speci<br>lnsert Variable<br>evice . Name )<br>evice _ UserNi<br>evice . UserNi<br>defaul                 | mance()][[<br>of following se<br>fied here<br>[Insert Oid<br>mance()][]<br>t<br>t<br>t<br>t<br>t                                         | ettings are used f Functions Device.Serv Im 5m 15m              | or<br>icesDown] | [   | Cance<br>Apply<br>Remov       |
| [Device.N<br>eneral Image<br>Item<br>bel Refresh Ir<br>Unk<br>Down<br>Down Cor | Jame] [dd<br>Type: iten<br>Type: dev<br>Iterval: dev<br>Label: [D<br>Iterval: def<br>Iterval: def | evice_perfor                                                                                                    | mance()][[<br>of following se<br>fied here<br>[Insert Oid<br>mame]<br>t<br>t<br>t<br>t<br>t<br>t<br>t<br>t                               | Device.Servio                                                   | or<br>icesDown] | [   | Ok<br>Cance<br>Apply<br>Remov |
| [Device.N<br>eneral Image<br>Item<br>bel Refresh Ir<br>Unk<br>Down<br>Down Cor | Iame] [dd<br>Type: iten<br>Type: dev<br>Iterval: dev<br>Label: [D<br>I [D<br>I [D<br>I [D<br>I]<br>I [D<br>I]<br>I [D<br>I]<br>I [D<br>I]<br>I]<br>I]<br>I]<br>I]<br>I]<br>I]<br>I]<br>I]<br>I]                                                                                                    | evice_perfor                                                                                                    | mance()][[<br>of following se<br>fied here<br>[Insert Oid<br>mance()][]<br>t<br>t<br>t<br>t<br>t<br>t                                    | Device.Servio                                                   | or<br>icesDown] | [   | Cance<br>Apply<br>Remov       |

i zatwierdzamy wybór przyciskiem OK.

W efekcie na ikonce przypisanej do urządzenia pojawi się dodatkowo nazwa użytkownika.

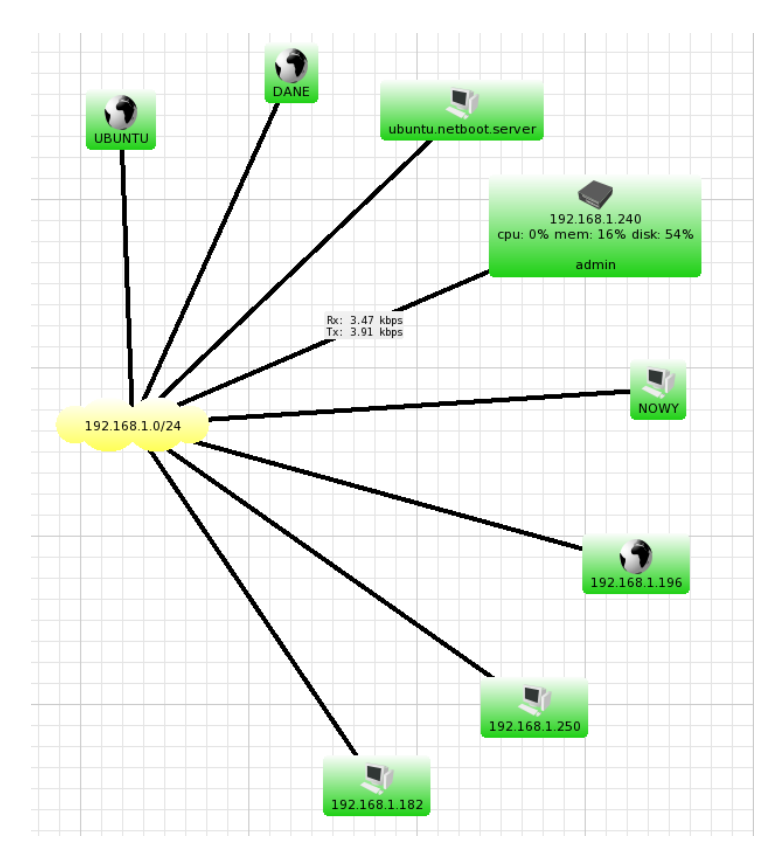

Możemy również podać specjalny ciąg wskazujący na konkretną własność systemu jaką chcemy monitorować. Parametr nosi nazwę Oid, listę dostępnych wartości dla danego urządzenia należy wyszukać w dokumentacji technicznej.

Jeśli urządzenie wspiera protokół SNMP, to możemy odpytać hosta, jakie parametry są dostępne. Wykonujemy to zadanie, przez wybranie opcji Snmpwalk, po wcześniejszym przejściu do szczegółów urządzenia (dwukrotne kliknięcie w ikonę hosta).

| 0                              | 192                               | .168.1.240 - De  | vice    |           | – 🗆 🗙                    |        |
|--------------------------------|-----------------------------------|------------------|---------|-----------|--------------------------|--------|
| General Poling Services Outage | s Snmp RouterOS History Tools     |                  |         |           | Ok                       |        |
| Name: 192.168.1.240            |                                   | Agent:           | default | • 000     | Cancel                   |        |
| Addresses: 192.168.1.240       | <b>@</b> - \$                     | Snmp Profile:    | default | • 0 000   | Apply                    |        |
| DNS Names:                     | \$                                | User Name:       | admin   |           | Notes                    |        |
| DNS Lookup:   none  C          | address to name C name to address | Password:        |         |           | Remove                   |        |
| DNS Lookup Interval: 60        | min                               | Secure Mode      |         |           |                          |        |
| MAC Addresses: 08:00:27:EA:5   | 0:08 🗢                            | Router OS        |         |           | ▼Tools                   | _      |
| MAC Lookup: O none 🔎 i         | ip to mac 🗢 mac to ip             | Dude Server      |         |           | o∾ Ping                  |        |
| Type: RouterOS                 | ▼ a aca                           |                  |         |           | ft Traceroute            |        |
| Parents:                       | \$                                | Services:        |         | 🔲 Up - 11 | Snmpwalk                 |        |
| Custom Field 1:                |                                   |                  |         | ,<br>     | Ierminai     Permete Com |        |
| Custom Field 2:                |                                   | Status:          | up      |           | Torch                    | lectic |
| Custom Field 3:                |                                   | RouterOS Status: | ok      |           | Bandwidth T              | est    |
|                                |                                   |                  |         |           |                          |        |

| ۲                 | Snmp Walk 192.168                                                              | .1.240       |                                   | -  | □ ×           |
|-------------------|--------------------------------------------------------------------------------|--------------|-----------------------------------|----|---------------|
| From:<br>To:      | Sefault                                                                        | 10 14        | 3000<br>                          | ms | Start<br>Stop |
| Profile:<br>Type: | v1-public v a area Tries:                                                      | ▼ 7<br>1 3   | 5 7 9 12 16 20 50                 | -  | Close         |
| List T            | ree Table                                                                      |              |                                   |    |               |
| ĝ\$               |                                                                                | Module: all  |                                   | _  | •             |
| Oid               |                                                                                | Туре         | Value                             |    | ^             |
| iso.std.i         | so8802.ieee802dot1.ieee802dot1mibs.lldpMIB.lldpObjects.lldpLocalSystemData.lld | octet string | M1                                |    |               |
| iso.std.i         | so8802.ieee802dot1.ieee802dot1mibs.lldpMIB.lldpObjects.lldpLocalSystemData.lld | octet string | MikroTik RouterOS 6.48.2 (stab    |    |               |
| so.std.i          | so8802.ieee802dot1.ieee802dot1mibs.lldpMIB.lldpObjects.lldpLocalSystemData.lld | octet string | (                                 |    |               |
| iso.std.i:        | so8802.ieee802dot1.ieee802dot1mibs.lldpMIB.lldpObjects.lldpLocalSystemData.lld | octet string |                                   |    |               |
| iso.std.i:        | so8802.ieee802dot1.ieee802dot1mibs.lldpMIB.lldpObjects.lldpLocalSystemData.lld | integer      | macAddress (3)                    |    |               |
| iso.std.i:        | so8802.ieee802dot1.ieee802dot1mibs.lldpMIB.lldpObjects.lldpLocalSystemData.lld | integer      | macAddress (3)                    |    |               |
| iso.std.i:        | so8802.ieee802dot1.ieee802dot1mibs.lldpMIB.lldpObjects.lldpLocalSystemData.lld | octet string | 08:00:27:EA:50:08                 |    |               |
| iso.std.i:        | so8802.ieee802dot1.ieee802dot1mibs.lldpMIB.lldpObjects.lldpLocalSystemData.lld | octet string | 08:00:27:1F:A5:43                 |    |               |
| iso.std.i:        | so8802.ieee802dot1.ieee802dot1mibs.lldpMIB.lldpObjects.lldpLocalSystemData.lld | octet string | ether1                            |    |               |
| so.std.i          | so8802.ieee802dot1.ieee802dot1mibs.lldpMIB.lldpObjects.lldpLocalSystemData.lld | octet string | ether2                            |    |               |
| so.org.c          | lod.internet.mgmt.mib-2.system.sysDescr.0                                      | octet string | RouterOS x86                      |    |               |
| so.org.o          | lod.internet.mgmt.mib-2.system.sysObjectID.0                                   | object id    | iso.org.dod.internet.private.ente |    |               |
| so.org.o          | lod.internet.mgmt.mib-2.system.sysUpTime.sysUpTimeInstance                     | timeticks    | 00:57:55.00                       |    |               |
| iso.org.o         | lod.internet.mgmt.mib-2.system.sysContact.0                                    | octet string |                                   |    |               |
| iso.org.o         | lod.internet.mgmt.mib-2.system.sysName.0                                       | octet string | M1                                |    |               |
| iso.org.o         | lod.internet.mgmt.mib-2.system.sysLocation.0                                   | octet string | 192.168.1.199                     |    |               |
| iso.org.o         | lod.internet.mgmt.mib-2.system.sysServices.0                                   | integer      | 78                                |    |               |
| iso.org.o         | lod.internet.mgmt.mib-2.interfaces.ifNumber.0                                  | integer      | 2                                 |    |               |
| iso.org.o         | lod.internet.mgmt.mib-2.interfaces.ifTable.ifEntry.ifIndex.1                   | integer      | 1                                 |    |               |
| so.org.o          | lod.internet.mgmt.mib-2.interfaces.ifTable.ifEntry.ifIndex.2                   | integer      | 2                                 |    |               |
| _                 |                                                                                | 1.5          | 10 M                              |    |               |

Przykładowy ciąg, jaki należy wpisać dla systemu Windows7, aby uzyskać informacje o sprzęcie:

HW: [oid("1.3.6.1.2.1.1.1.0")]

Program umożliwia również skanowanie kilku sieci jednocześnie, np. dla poniższych sieci możemy wykonać skanowanie hostów:

| Add   | lress List         |             |           |      |
|-------|--------------------|-------------|-----------|------|
| ÷     |                    | 7           |           | Find |
|       | Address 🗠          | Network     | Interface | -    |
|       | + 10.11.12.1/24    | 10.11.12.0  | ether2    |      |
| D     | + 192.168.1.240/24 | 192.168.1.0 | ether1    |      |
|       |                    |             |           |      |
| L – L |                    |             |           |      |
|       |                    |             |           |      |
| 2 ite | ems                |             |           |      |

w sposób następujący:

| ۲        | Device Discovery                                                               | × |  |  |  |  |  |  |
|----------|--------------------------------------------------------------------------------|---|--|--|--|--|--|--|
| General  | General Services Device Types Advanced                                         |   |  |  |  |  |  |  |
|          | Enter subnet number you want to scan for devices Scan Networks: 192.168.1.0/24 |   |  |  |  |  |  |  |
|          | Agent: default                                                                 |   |  |  |  |  |  |  |
| 🗌 Add M  | Networks To Auto Scan                                                          |   |  |  |  |  |  |  |
|          | Black List:                                                                    |   |  |  |  |  |  |  |
| Device N | lame Preference: DNS, SNMP, NETBIOS, IP                                        |   |  |  |  |  |  |  |
|          | Discovery Mode: 💿 fast (scan by ping) 🔿 reliable (scan each service)           |   |  |  |  |  |  |  |
|          | Recursive Hops:                                                                |   |  |  |  |  |  |  |
| 🗆 Layou  | ut Map After Discovery Complete                                                |   |  |  |  |  |  |  |
|          |                                                                                |   |  |  |  |  |  |  |

Po przeskanowaniu widzimy, że program wykrył maszynę z systemem Windows, ale nie wyświetlił żadnych dodatkowych informacji. Jeśli protokół SNMP działa na danej maszynie, to oprócz szczegółowych informacji o systemie, analizowany jest ruch sieciowych, co jest wyświetlane na ścieżce połączenia.

Aby sprawdzić, czy maszyna ma włączoną usługę SNMP, można przejść w opcjach hosta na zakładkę Snmp, i jeśli nie ma tam żadnych pozycji, to mamy pewność, że protokół jest wyłączony.

W przypadku gdy stan maszyny ulegnie zmianie, zmienia się również kolor ikonki reprezentujący hosta:

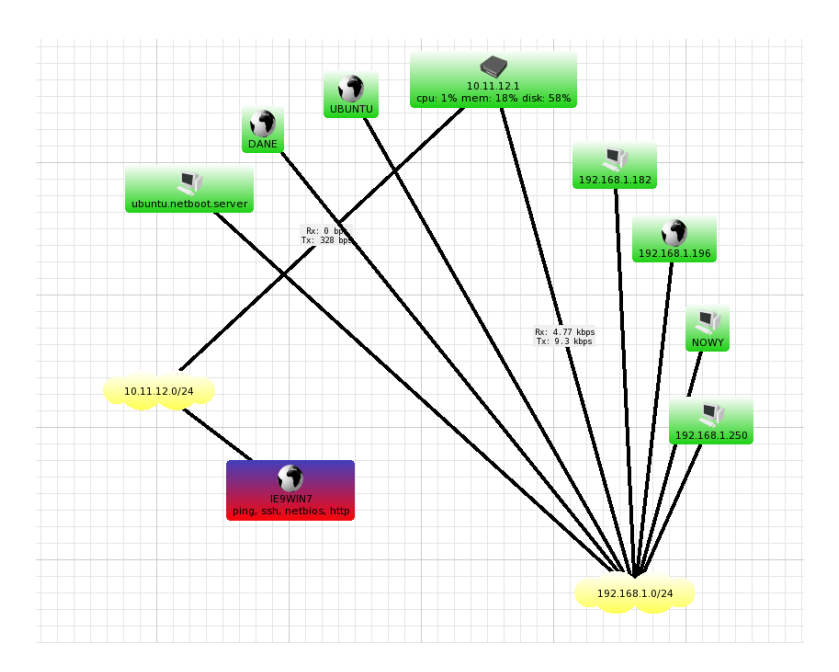

## Windows - konfiguracja SNMP

Konfigurację serwisu należy rozpocząć, od włączenie oprogramowania dostępnego w systemie Windows. W panelu sterowania zaznaczamy właściwość "Simple Network Management Protocol (SNMP)

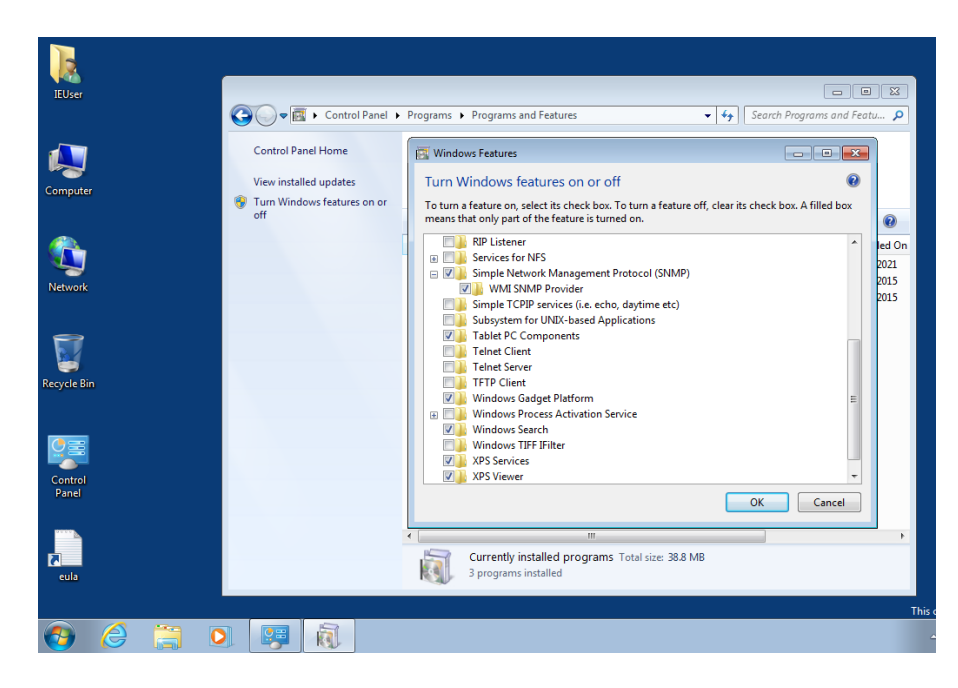

Następnie konfigurujemy firewall, aby umożliwić komunikację z usługą, zezwalamy na ruch przychodzący na porcie 161 dla protokołów TCP i UDP:

|                     | ~         | _                                              |                        |                                      |                                           |                             |
|---------------------|-----------|------------------------------------------------|------------------------|--------------------------------------|-------------------------------------------|-----------------------------|
| IEUser              |           | Control Panel  System and S                    | Security 🕨 Windows Fin | Prevention and Rule Wizard           |                                           |                             |
|                     | Control   | Hindows Firewall with Advanced                 | l Security             | Protocol and Ports                   |                                           |                             |
|                     | Allow a   | File Action View Help                          |                        | Specify the protocols and ports to w | hich this rule applies.                   |                             |
|                     | through   |                                                |                        | Steps:                               |                                           |                             |
| Computer            | 😗 Change  | Windows Firewall with Advance<br>Inbound Rules | Inbound Rules          | Rule Type                            | Does this rule apply to TCP or UDF        | ?                           |
|                     | off       | Cutbound Rules                                 | Name                   | Protocol and Ports                   | TCP                                       |                             |
|                     | 😧 Restore | Connection Security Rules                      | OpenSSH<br>OpenSSH     | <ul> <li>Action</li> </ul>           | O UDP                                     |                             |
|                     | Advance   | Monitoring                                     | OpenSSH OpenSSH        | Profile                              |                                           |                             |
| <u>~</u>            | Troubles  |                                                | 🕑 ssh                  | Name                                 | Does this rule apply to all local ports   | s or specific local ports?  |
| Network             |           |                                                | 🕑 ssh                  |                                      | All local and a                           |                             |
|                     |           |                                                | SSHD<br>SCUD           |                                      | All local poins     Specific local ports: | 101                         |
| $ \longrightarrow $ |           |                                                |                        |                                      | Specific local poins.                     | Example: 80, 443, 5000-5010 |
|                     |           |                                                | SSHD<br>SSHD           |                                      |                                           | Example: 00, 110, 0000 0010 |
| <b>I</b>            |           |                                                | BranchCache Conte      |                                      |                                           |                             |
| Recycle Bin         |           |                                                | BranchCache Hoste      |                                      |                                           |                             |
|                     |           |                                                | 🔘 BranchCache Peer 🛛   |                                      |                                           |                             |
|                     |           |                                                | Connect to a Netwo     |                                      |                                           |                             |
|                     |           |                                                | Connect to a Netwo     |                                      |                                           |                             |
|                     |           |                                                | Connect to a Netwo     |                                      |                                           |                             |
| Control             |           |                                                | Connect to a Netwo     |                                      |                                           |                             |
| Panel               | See also  |                                                | Connect to a Netwo     |                                      | Learn more about protocol and port        | ts                          |
|                     | Action    |                                                | Connect to a Netwo     |                                      |                                           |                             |
|                     | Network   |                                                | Connect to a Netwo     |                                      |                                           |                             |
|                     | Network   |                                                | Core Networking -      |                                      |                                           |                             |
| <b>7</b>            |           |                                                | Core Networking -      |                                      |                                           | < Back Next > Cancel        |
| eula                |           |                                                | Core Networking - I    |                                      |                                           |                             |
|                     |           |                                                | Core Networking - E    | ynamic riosi coning Core iven        | working All res                           | s Anow                      |
|                     |           |                                                | Core Networking - I    | nternet Group Mana Core Netv         | working All Yes                           | s Allow                     |

W ostatnim kroku, konfigurujemy usługę SNMP, podając odpowiednią nazwę pola "Community", w naszym przypadku "public", oraz ustawiamy adres IP, z którego będą mogły przychodzić żądania. Jeśli nie chcemy ograniczać połączeń do jednej maszyny, to można zaznaczyć opcję "Accept ... from any host".

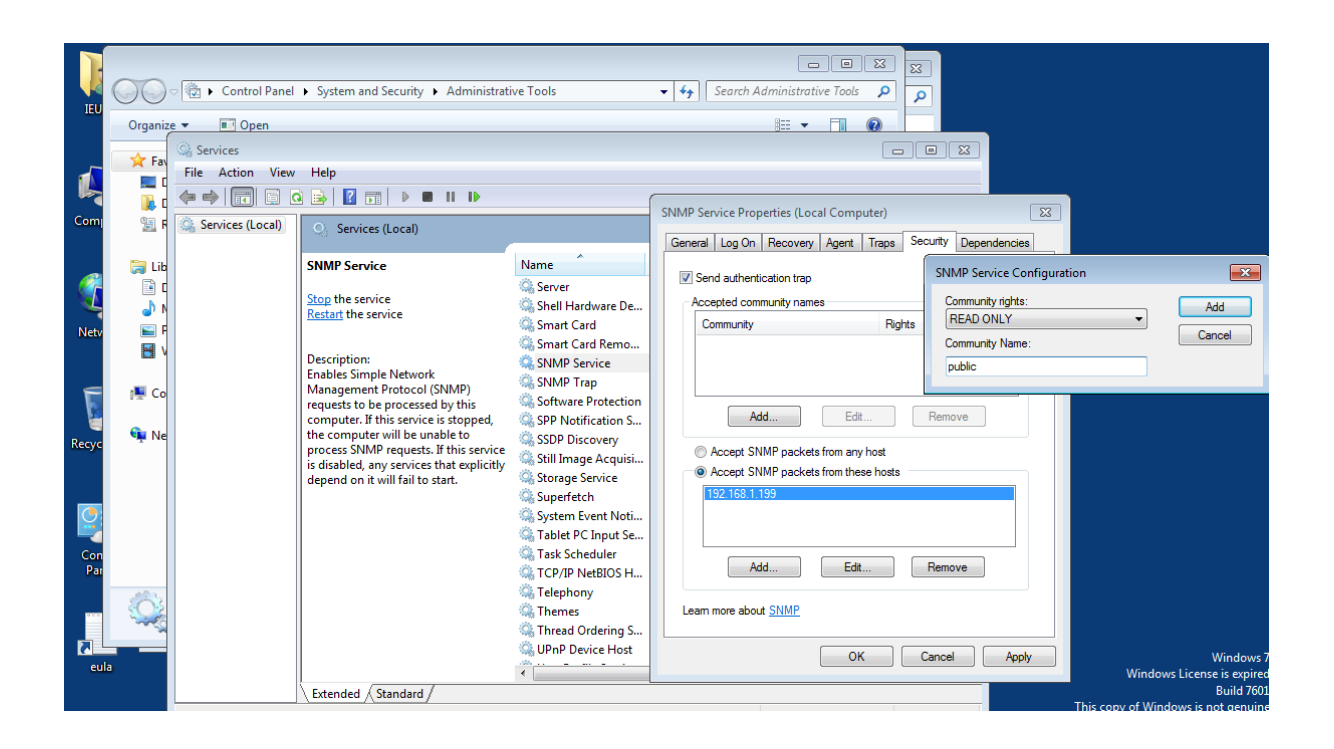

Jeśli serwer został poprawnie skonfigurowany, to powinniśmy uzyskać szczegółowe informacje o hoście, po stronie klienta:

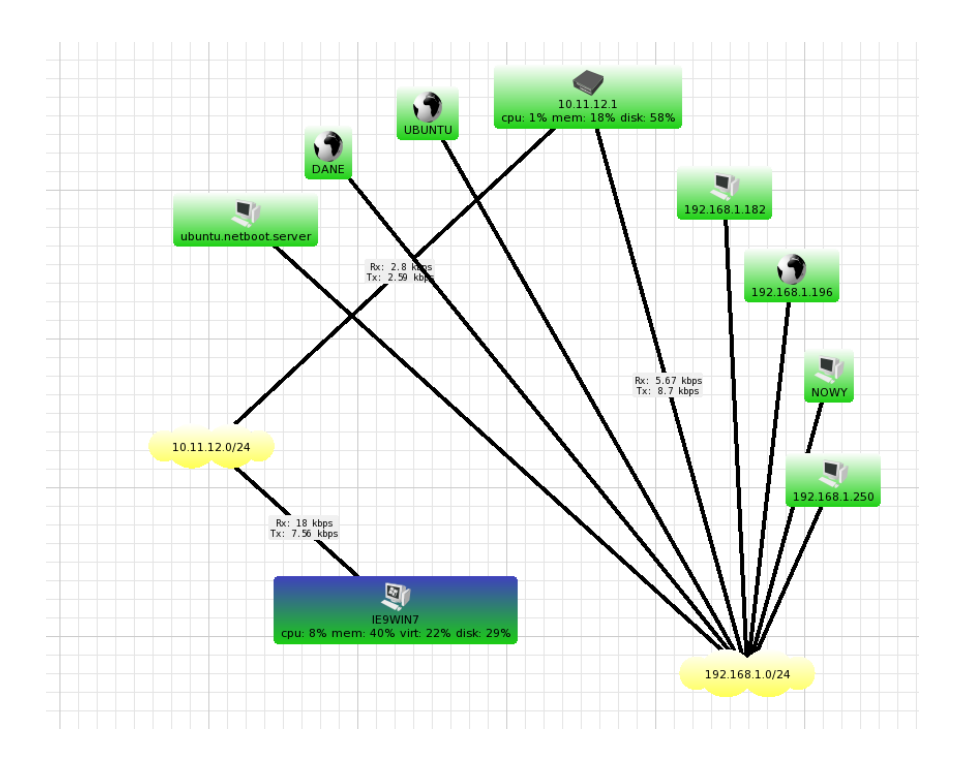

Możemy również sprawdzić stan usług dostępny przez protokół SNMP, w odpowiedniej zakładce właściwości hosta:

| <u> </u>                            | 9      |                                       |                 | IE            | 9WIN7 - D      | evice            |                |   |         |
|-------------------------------------|--------|---------------------------------------|-----------------|---------------|----------------|------------------|----------------|---|---------|
| IE9WIN7                             | Genera | al Polling Services Outages Snmp      | History Tools   |               |                |                  |                |   | Ok      |
| 0 % mem. 44 % virt. 27 % disk. 25 % | Inte   | erface Ip Route Arp Bridge Fdb        | Storage Cpu Win | eless Station | n Registration | Table Simple Que | eue Dhop Lease |   | Cance   |
| Rx: 928 bps                         | 6      | 🚧 🗂 🎒 csv                             |                 |               |                |                  |                |   | Apply   |
| (A. 570 bps                         |        | Name                                  | ⊿ Туре          | MTU           | Tx Rate        | Rx Rate          |                | ^ | Noton   |
|                                     | X      | Bluetooth Device (Personal Area Netw  | ethernet-csma   | 0             | 0 bps          | 0 bps            |                |   | INDICES |
|                                     | Х      | Bluetooth Device (RFCOMM Protocol     | other           | 0             | 0 bps          | 0 bps            |                |   | Remov   |
| 101112                              |        | Intel(R) PRO/1000 MT Desktop Adapt    | ethernet-csma   | 1500          | 1.12 kbps      | 1.33 kbps        |                |   |         |
|                                     | Х      | Intel(R) PRO/1000 MT Desktop Adapt    | ethernet-csma   | 0             | 0 bps          | 0 bps            |                |   | ▼ Tool  |
|                                     |        | Intel(R) PRO/1000 MT Desktop Adapt    | ethernet-csma   | 1500          | 4.14 kbps      | 8.81 kbps        |                |   |         |
|                                     |        | Intel(R) PRO/1000 MT Desktop Adapt    | ethernet-csma   | 1500          | 4.14 kbps      | 8.81 kbps        |                |   | Penroh  |
|                                     |        | Microsoft ISATAP Adapter (11)         | tunnel          | 1280          | 0 bps          | 0 bps            |                |   | періов  |
|                                     |        | Microsoft ISATAP Adapter #2 (16)      | tunnel          | 1280          | 0 bps          | 0 bps            |                |   | Ack     |
|                                     | : X    | Microsoft Virtual Machine Bus Network | ethernet-csma   | . 0           | 0 bps          | 0 bps            |                |   |         |
|                                     | Х      | RAS Async Adapter (9)                 | ppp             | 0             | 0 bps          | 0 bps            |                |   | Unack   |
|                                     |        | Software Loopback Interface 1 (1)     | software loop   | 1500          | 0 bps          | 0 bps            |                |   |         |
|                                     |        | WAN Miniport (IKEv2) (12)             | tunnel          | 1480          | 0 bps          | 0 bps            |                |   | Reboo   |
|                                     |        | WAN Miniport (IP) (8)                 | ethernet-csma   | 1500          | 0 bps          | 0 bps            |                |   |         |
|                                     |        | WAN Miniport (IP)-QoS Packet Sched    | ethernet-csma   | 1500          | 0 bps          | 0 bps            |                |   | Reconne |
|                                     |        | WAN Miniport (IPv6) (6)               | ethernet-csma   | 1500          | 0 bps          | 0 bps            |                |   |         |
|                                     |        | WAN Miniport (IPv6)-QoS Packet Sch    | ethernet-csma   | 1500          | 0 bps          | 0 bps            |                |   |         |
|                                     |        | WAN Miniport (L2TP) (3)               | tunnel          | 1460          | 0 bps          | 0 bps            |                |   |         |
|                                     |        | WAN Miniport (Network Monitor) (7)    | ethernet-csma   | 1500          | 0 bps          | 0 bps            |                |   |         |
|                                     |        | WAN Miniport (Network Monitor)-QoS    | ethernet-csma   | 1500          | 0 bps          | 0 bps            |                |   |         |
|                                     |        | WAN Miniport (PPPOE) (5)              | ppp             | 1494          | 0 bps          | 0 bps            |                |   |         |
|                                     |        | WAN Miniport (PPTP) (4)               | tunnel          | 1464          | 0 bps          | 0 bps            |                | ~ |         |